## HOW TO REGISTER AND BOOK FOR EVENTS ON THE RCD MANAGEMENT SYSTEM

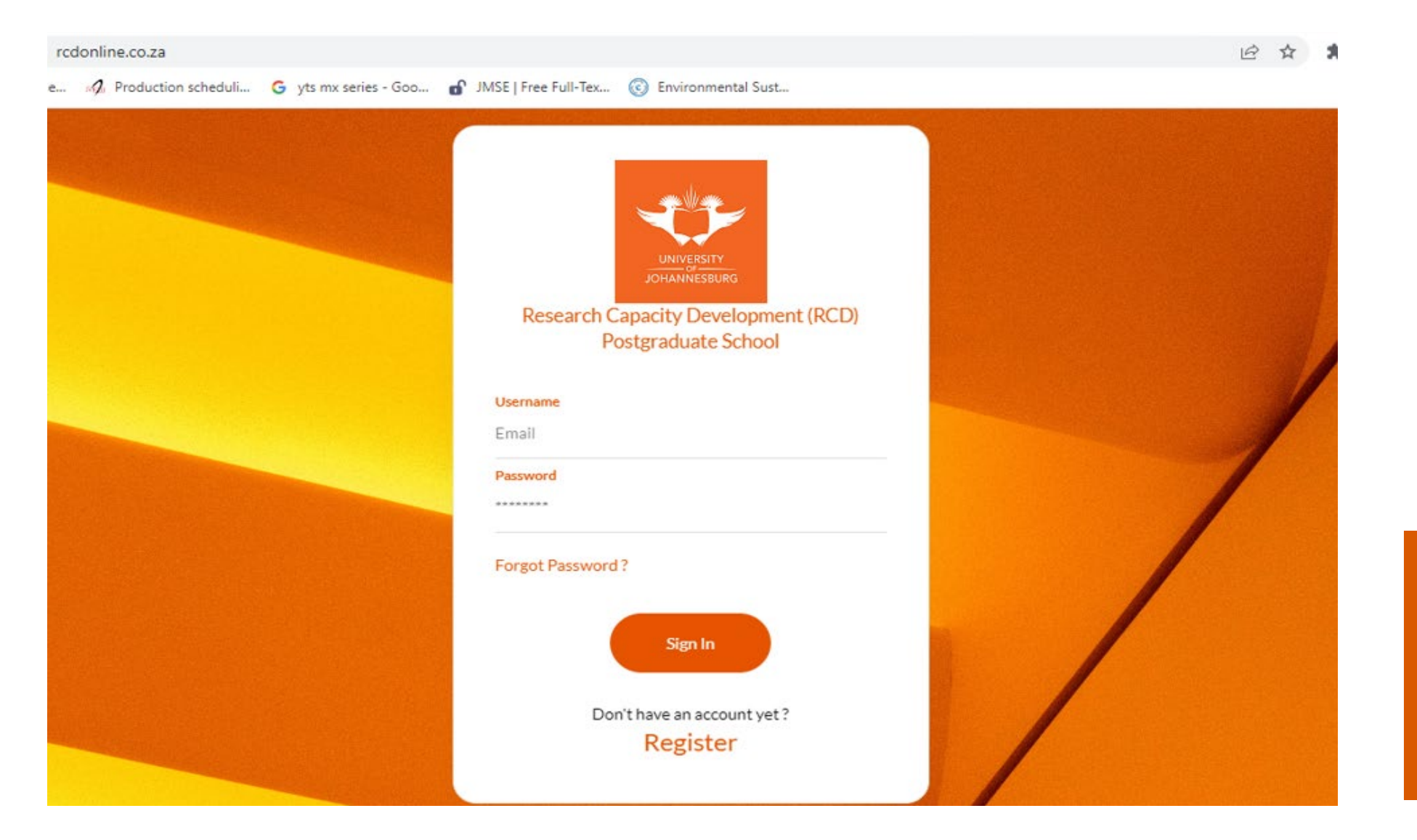

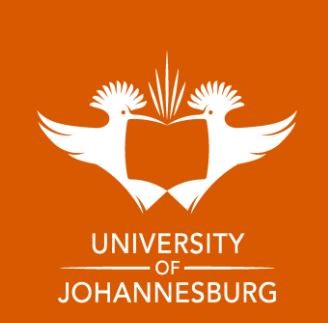

## 1. Ensure that you use Google Chrome or Microsoft Edge as your Internet Browser.

#### 2. Go to https://rcdonline.co.za

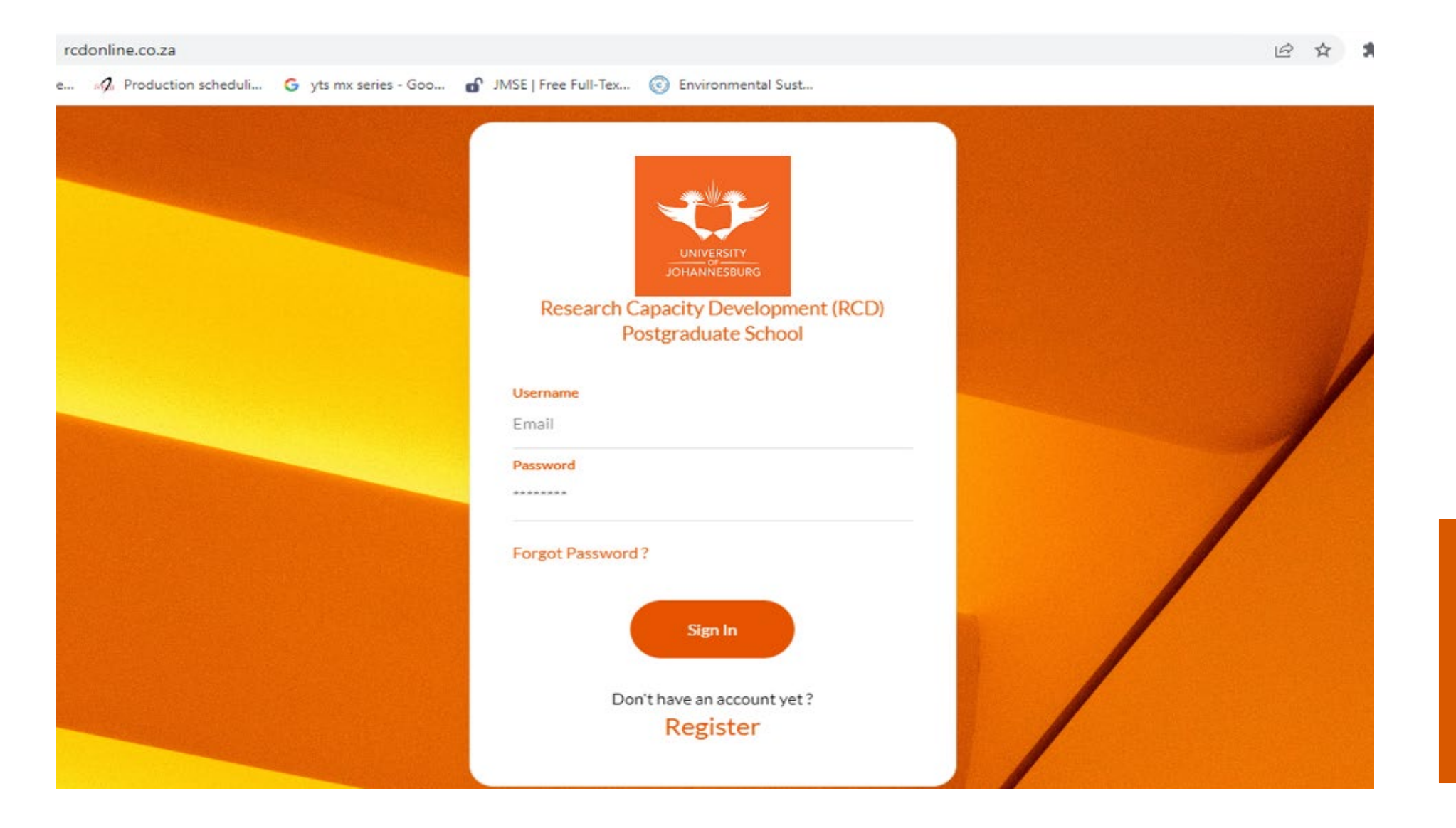

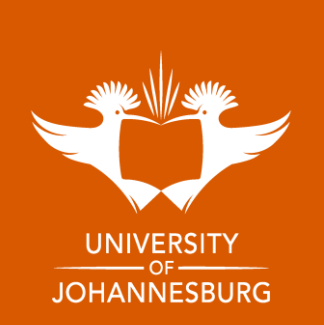

#### 3. Click on **Register** to create an account.

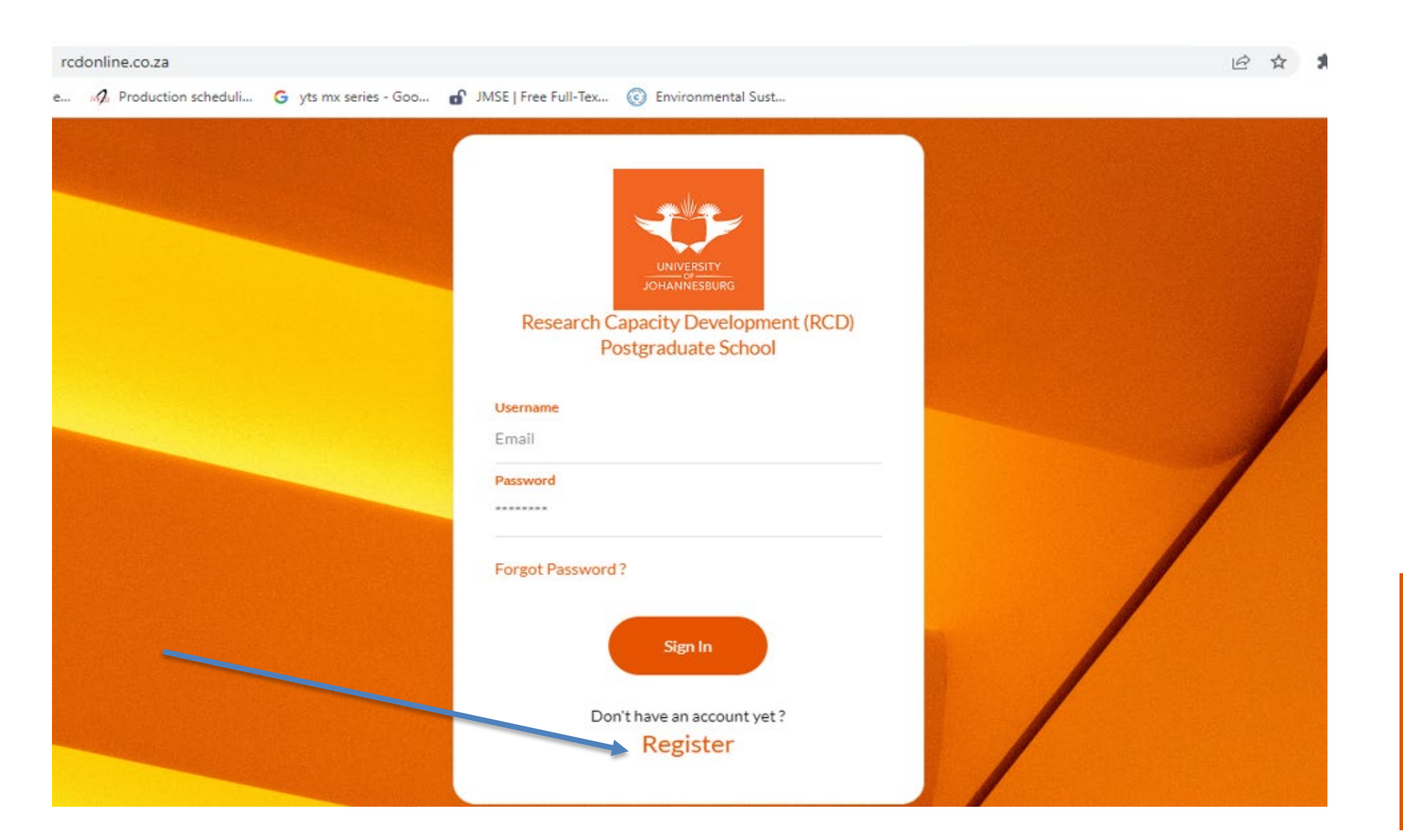

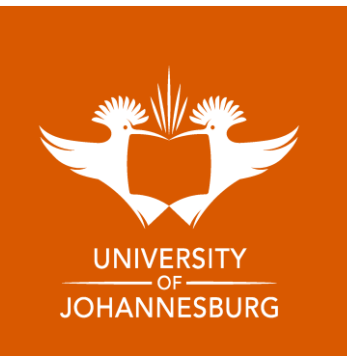

4. Enter your Student/Staff number and Id/Passport number to validate your details.

| UNIVERSITY<br>JOHANNESBURG | Research Capacity Deve<br>Postgraduate School              | elopment (RCD) |
|----------------------------|------------------------------------------------------------|----------------|
| Registration Details       |                                                            |                |
| Student/Staff Number *     | ID Number/Passport Number * Enter Passport Number Validate |                |

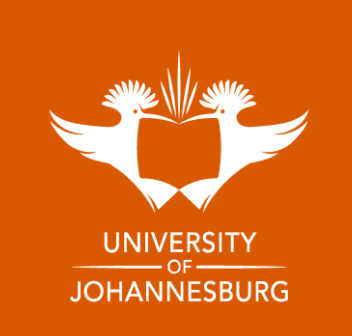

#### 5. Create a password

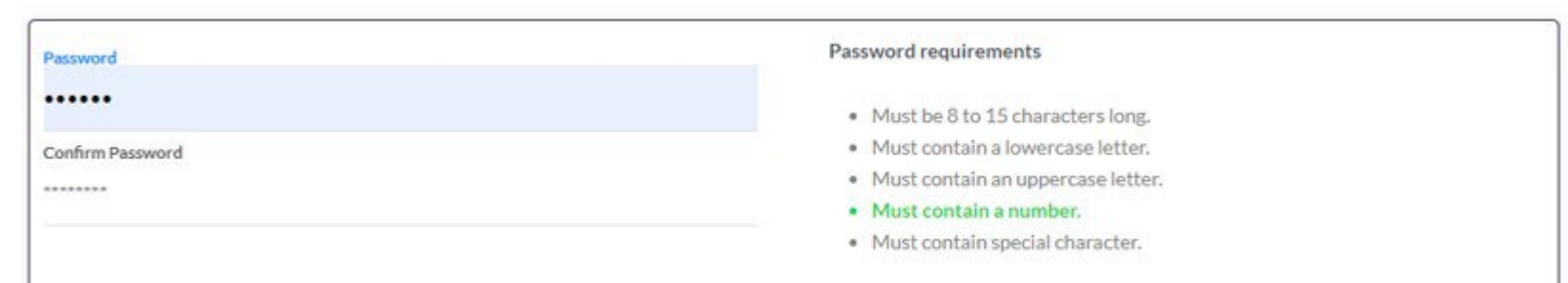

6. Acknowledgment and consent: POPI Act

I acknowledge that I have read this document and understood the content completely and wish to proceed with the details\*

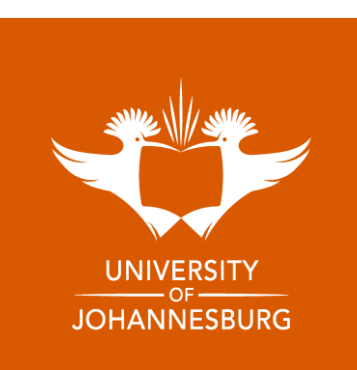

### 7. Registration verification

|                      | Success                                                                                                    |                         |  |
|----------------------|----------------------------------------------------------------------------------------------------|-------------------------|--|
|                      | Congratulations, you have registered successfully!Please check<br>your email to activate your account.<br>ок | Development (RCD)<br>ol |  |
| Registration Details |                                                                                                    |                         |  |

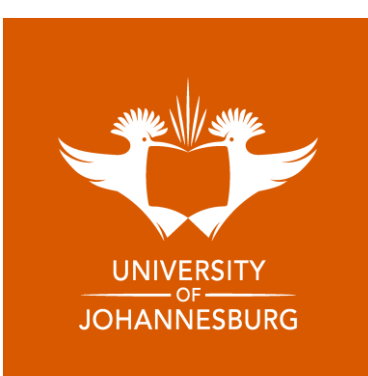

#### 8. Welcome to RCD(Check your email for your login details)

#### RESEARCH CAPACITY DEVELOPMENT POSTGRADUATE SCHOOL

Dear Nkosiyethu Ntuli,

Welcome to the Research Capacity Development Postgraduate School's management system

Your account has been successfully created. Your login details are below:

Username: <u>Section, enui</u>ggmail.com

Password: 6

Click here to Sign In

Kind regards,

RCD Team

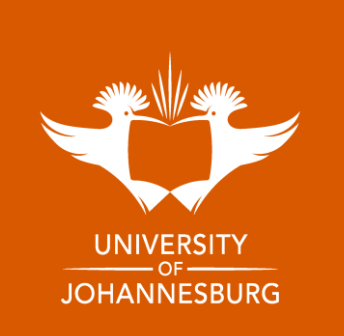

#### 9. Sign in

#### rcdonline.co.za

8 4 1

e... 🔗 Production scheduli... 🕒 yts mx series - Goo... 🔐 JMSE | Free Full-Tex... 🔞 Environmental Sust...

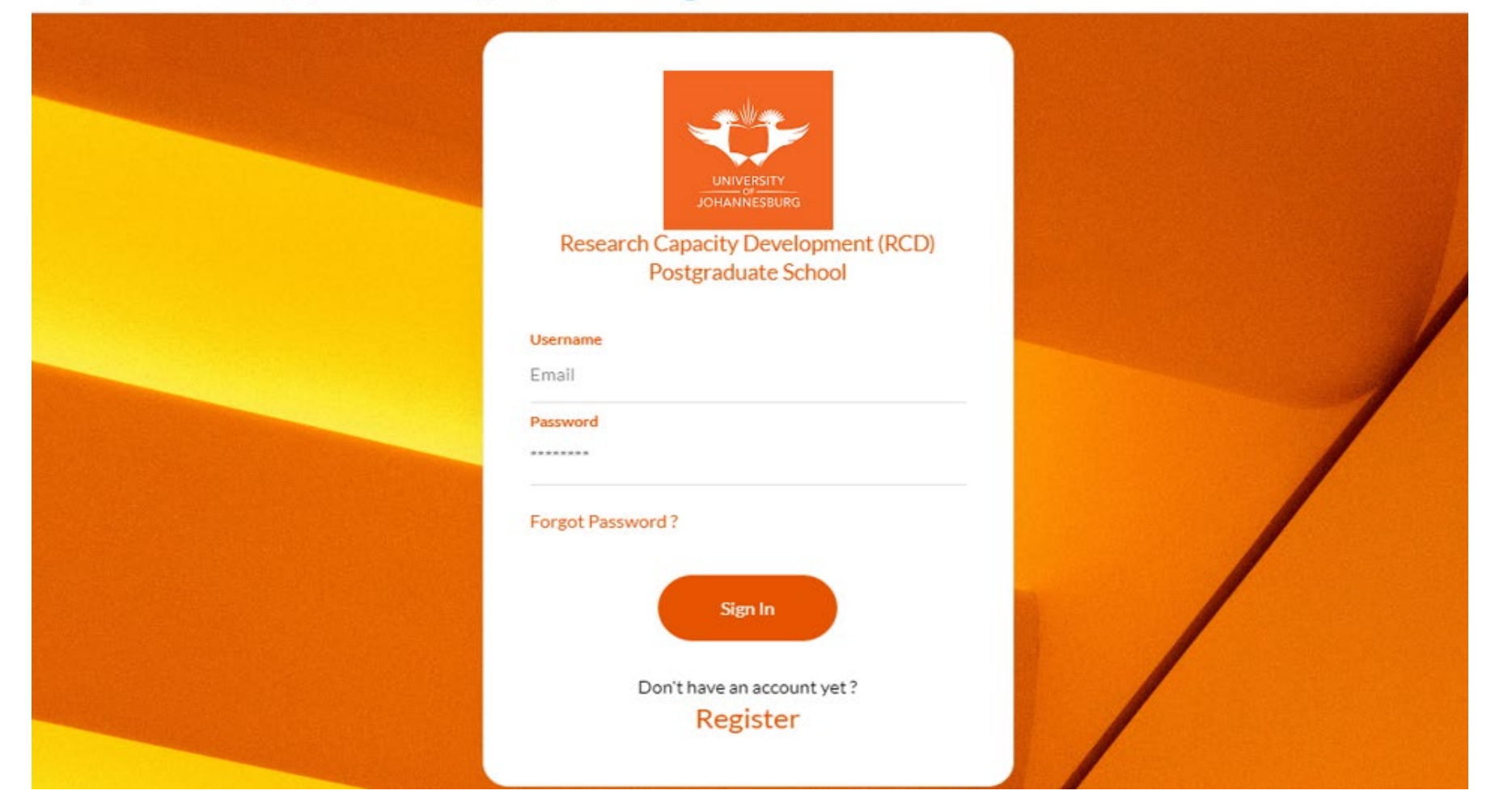

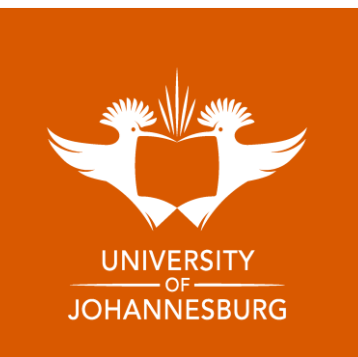

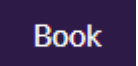

Select **Book** for the event you wish to attend.

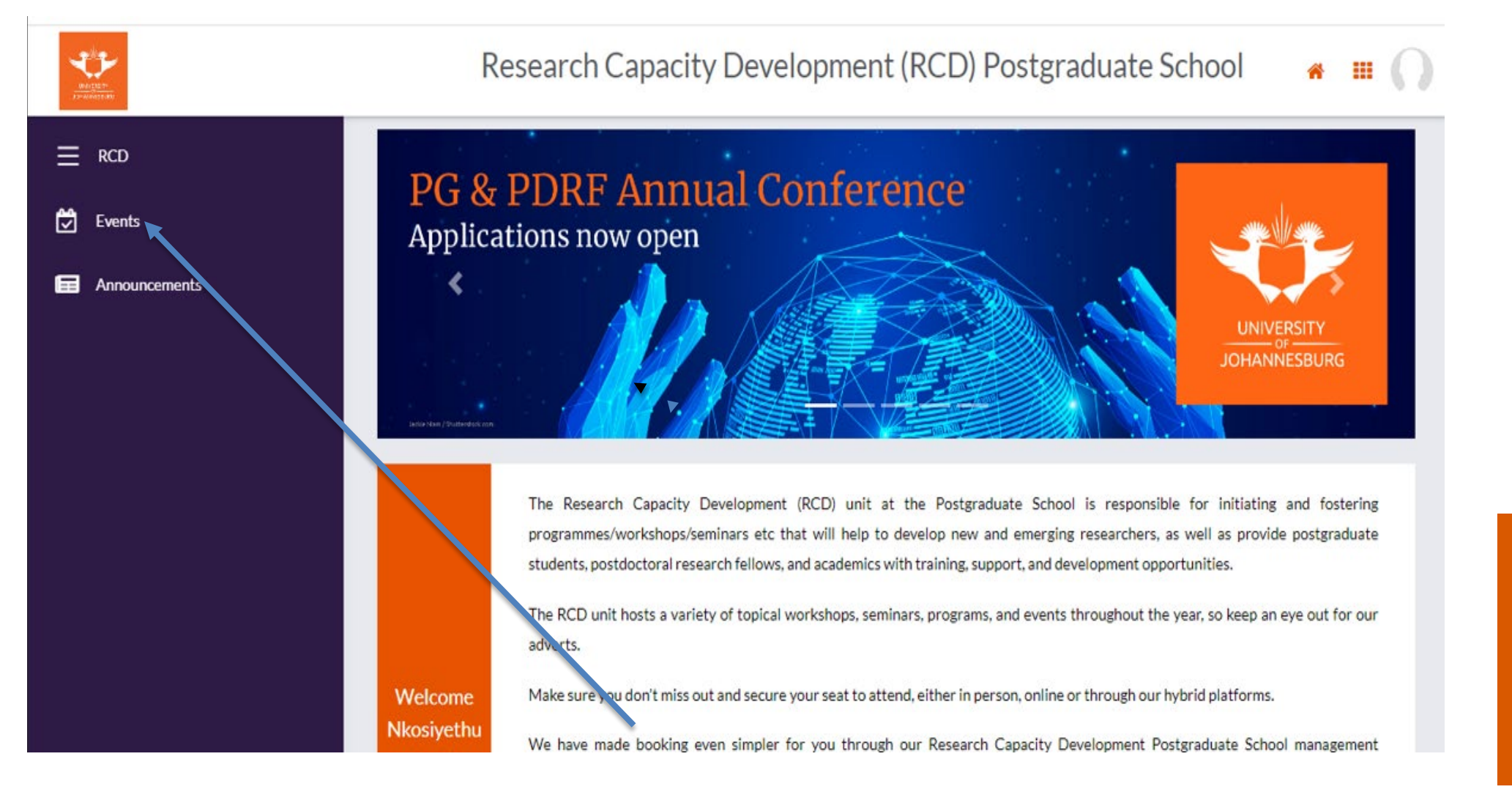

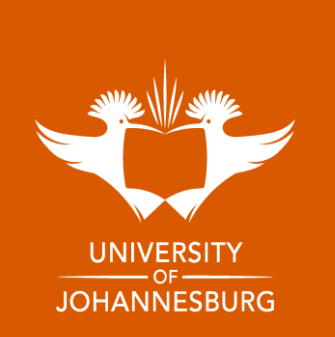

### 10.1 Select the event you want to attend

| Search                                                                   |                          |                                                       |                               |  |  |
|--------------------------------------------------------------------------|--------------------------|-------------------------------------------------------|-------------------------------|--|--|
| Event Type * From D                                                      | ate                      | To Date                                               | Date                          |  |  |
| Select - 01/0                                                            | 5/2023                   | 31/05/2023                                            | Search                        |  |  |
| Events                                                                   |                          |                                                       |                               |  |  |
| Show 10 💙 entries                                                        |                          |                                                       | Search:                       |  |  |
| Event Name                                                               | †↓ Event Type ↑↓         | Date $\uparrow\downarrow$ Status $\uparrow\downarrow$ | Actions $\uparrow \downarrow$ |  |  |
| Turnitin for Postgraduate Students                                       | WORKSHOP: M 2<br>& D 1   | 2023-05-08<br>12:00 PM                                | Vak                           |  |  |
| Quantitative Process Techniques & Research<br>Ethics                     | WORKSHOP                 | 2023-05-10 Registered                                 | View                          |  |  |
| Sit Tight and Write: Full 3 Hour Consultation<br>Session on Your Writing | WORKSHOP                 | 2023-05-12<br>10:00 AM                                | Book                          |  |  |
| A Guide to Mastering Microsoft Word's Editin<br>Tools                    | g WORKSHOP: M 2<br>& D 1 | 2023-05-12<br>10:00 AM                                | Book                          |  |  |
| Sit Tight and Write: Writing Your<br>Thesis/Dissertation                 | WORKSHOP                 | 2023-05-15<br>10:00 AM                                | Book                          |  |  |
| M&DExtensive literature search and reading                               | WORKSHOP: M 2<br>& D 0   | 2023-05-16<br>02:00 PM                                | Book                          |  |  |
| Data representation Techniques                                           | WORKSHOP                 | 2023-05-17<br>)9:00 AM                                | Book                          |  |  |
| Processes of thesis and dissertation submissio                           | WORKSHOP: M 2            | 2023-05-17<br>01:00 PM                                | Book                          |  |  |
| Ethical Considerations                                                   | WORKSHOP                 | 2023-05-22                                            | Book                          |  |  |

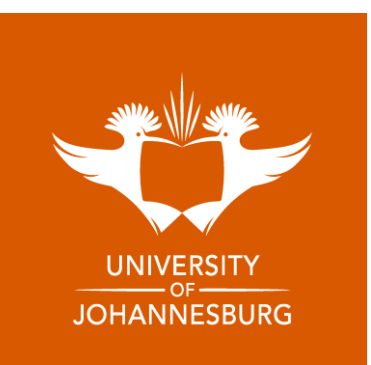

#### 11. Verify personal details to book for event

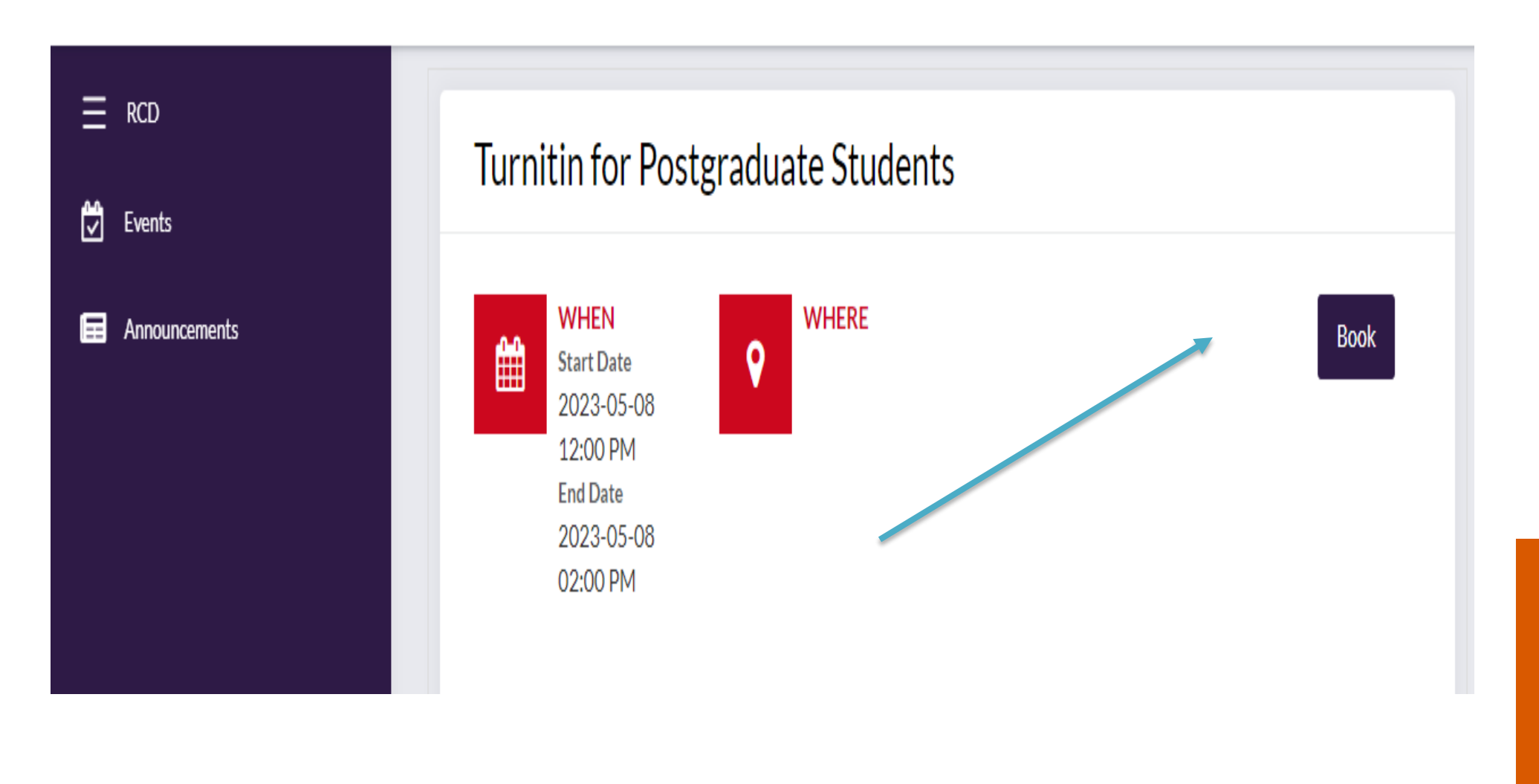

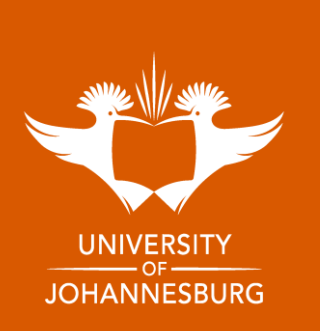

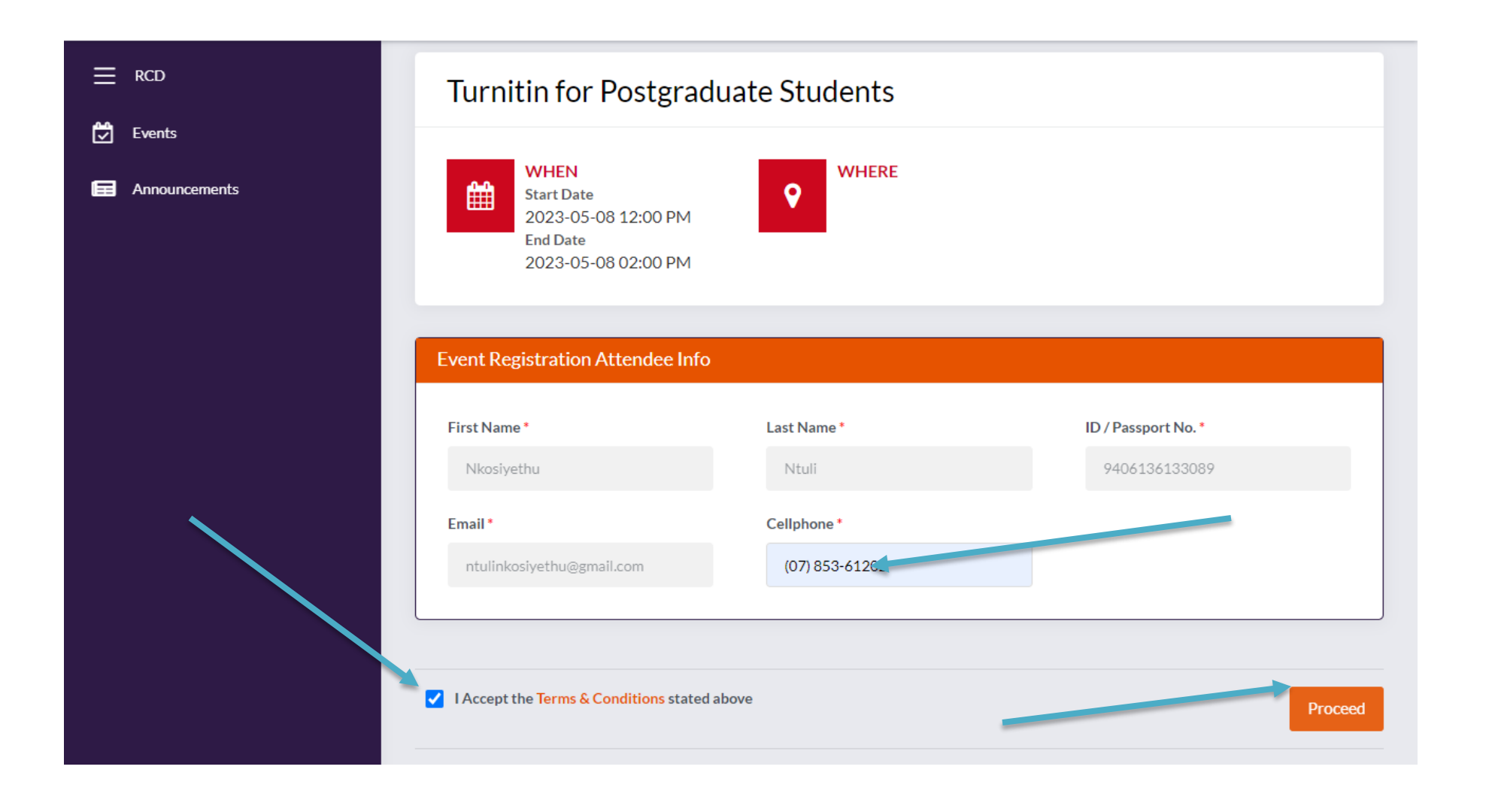

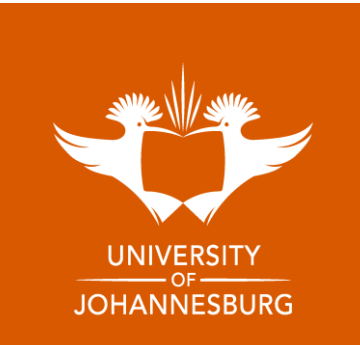

12. Accept Terms and Conditions and click Proceed

13. You have successfully registered for the event

| Events       | Registration Status               |
|--------------|-----------------------------------|
|              |                                   |
| Announcement |                                   |
|              | You have successfully registered. |
|              | View Event Registration           |
|              |                                   |
|              |                                   |

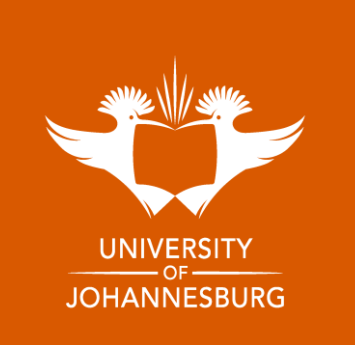

#### Get a confirmation email for booking

#### RCD | EVENT REGISTRATION CONFIRMATION

Dear Nkosiyethu Ntuli

Your registration has been successful. Please note your registration details below:

Event / Seminar: Data representation Techniques Date: 2023-05-17 Time: 09:00 AM

Virtual

Kind regards, Team RCD

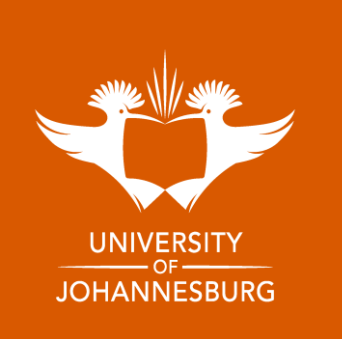

#### Attend the event/workshop Go to My Events Select the event you have attended

| Un of 25 the<br>Development | Research Capacity E                                                                                  | Development (RCD) Postg                                   | graduate School 🛛 🐐 🏢 | Ω                                |
|-----------------------------|----------------------------------------------------------------------------------------------------|-----------------------------------------------------------|-----------------------|----------------------------------|
| ≡ RCD                       | Events                                                                                               |                                                           | My Events             |                                  |
| 觉 Events                    | Search                                                                                               |                                                           |                       |                                  |
| Announcements               | Event Type • From Date                                                                               | To Date                                                   | Search                |                                  |
|                             | Events<br>Show 10 • entries<br>Event Name 11                                                         | Event Type ↑↓ Date ↑↓                                     | Search: 1             |                                  |
|                             | Ethical Considerations W<br>Sit Tight and Write: Getting Started or<br>Completing That Publication W | VORKSHOP 2023-05-22<br>09:00 AM<br>2023-05-22<br>10:00 AM | Book                  | UNIVERSITY<br>OF<br>JOHANNESBURG |

#### **Click Assessment Details**

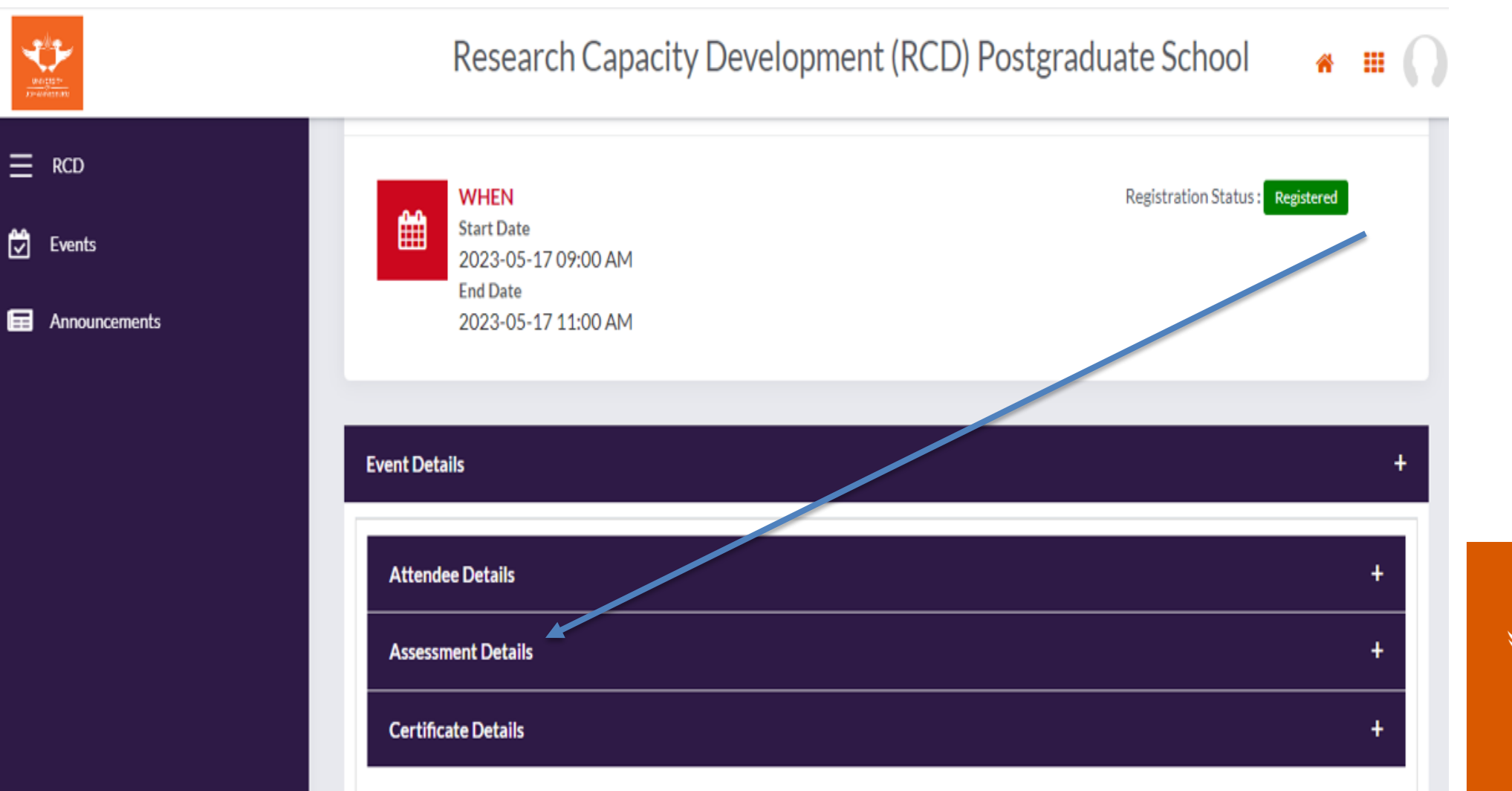

UNIVERSITY JOHANNESBURG

# Click Take assessment (Note the certificate is not generated until you complete the assessment)

| Resource Details                                                    |               |           |              |        |                 | + |
|---------------------------------------------------------------------|---------------|-----------|--------------|--------|-----------------|---|
| Resource Name                                                       |               |           |              |        | /iew            |   |
| How to join RCD Events in our Communities on Blackboard_Feb2023.pdf |               |           |              |        | View            |   |
| Assessment Details                                                  |               |           |              |        |                 | + |
| Assessment Name                                                     | Question Type | Mark Type | Created Date | Status | Actions         |   |
| Workshop evaluation                                                 | Mixed         | Fixed     | 15 Nov 2022  |        | Take Assessemnt |   |
| Certificate Details                                                 |               |           |              |        |                 | + |

UNIVERSITY JOHANNESBURG

#### Make sure you complete all the questions

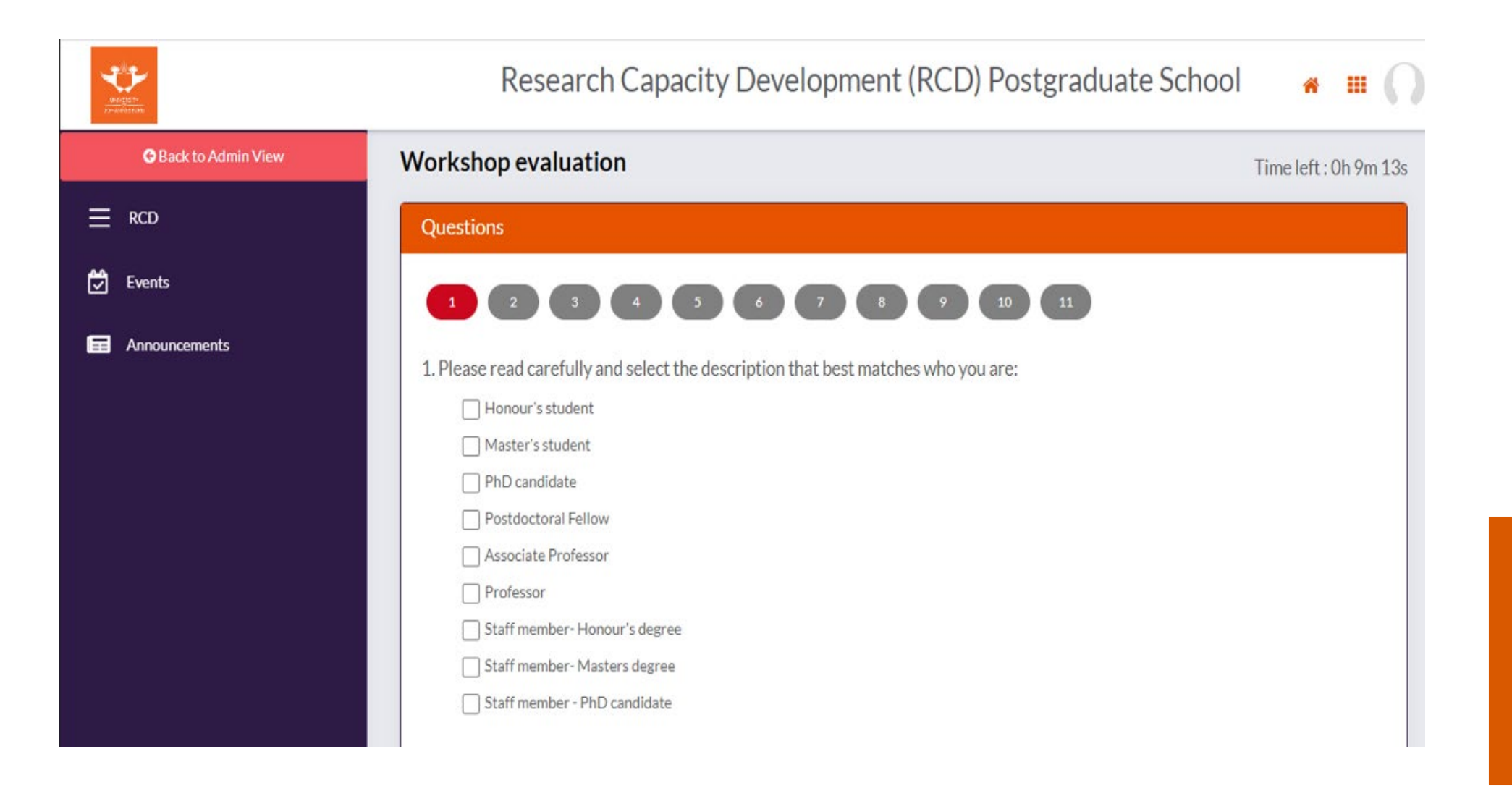

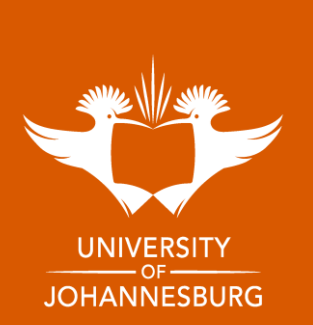

#### Submit your assessment

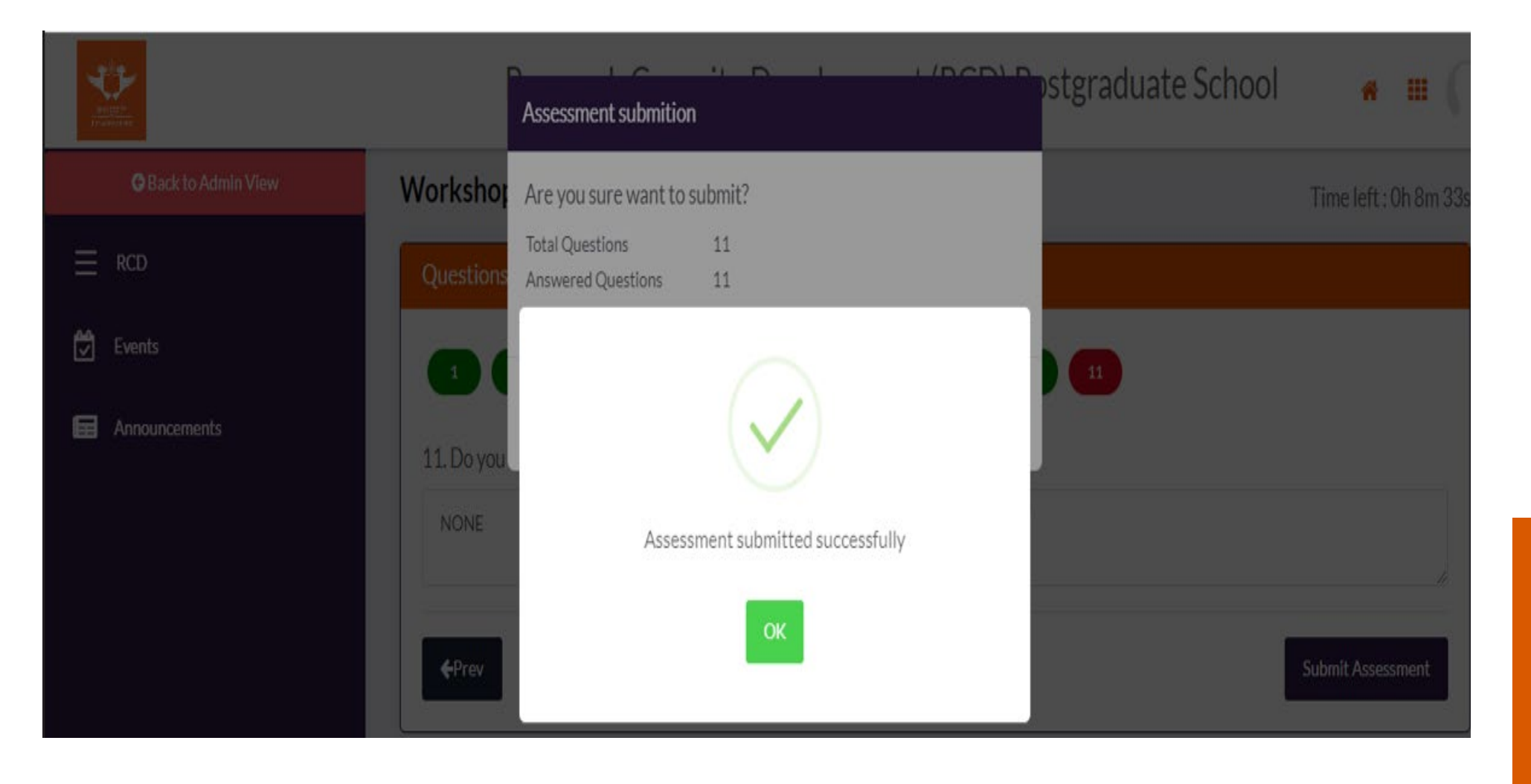

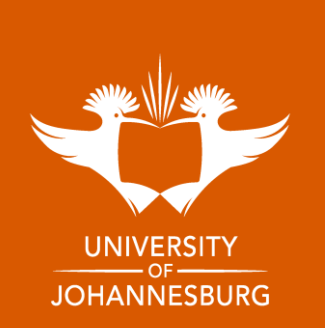

#### **Click View certificate**

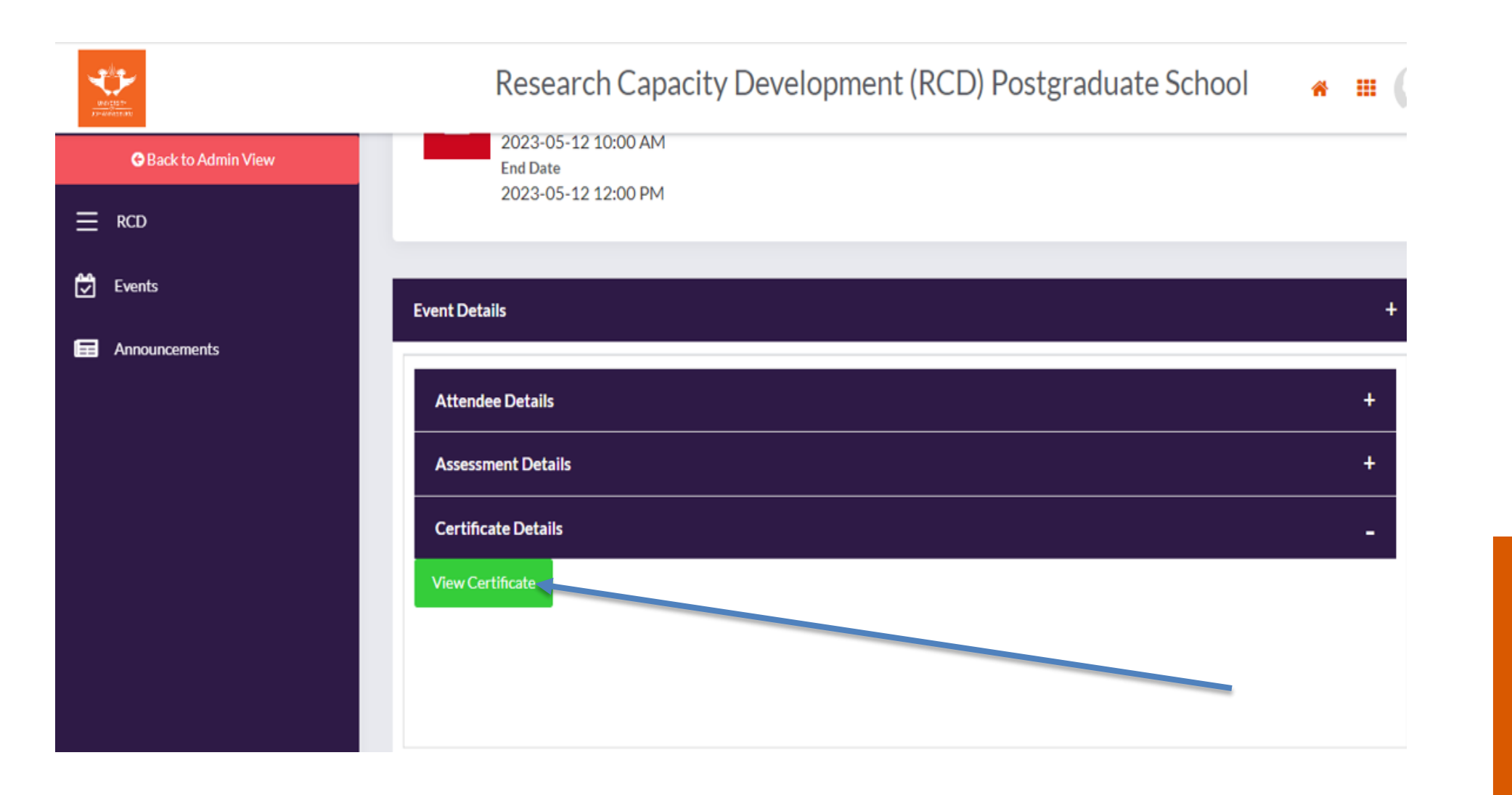

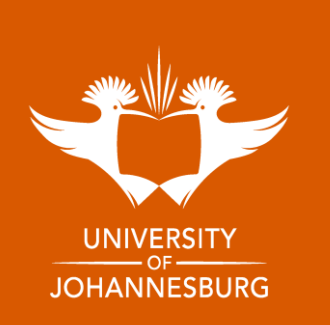

#### **Download your certificate**

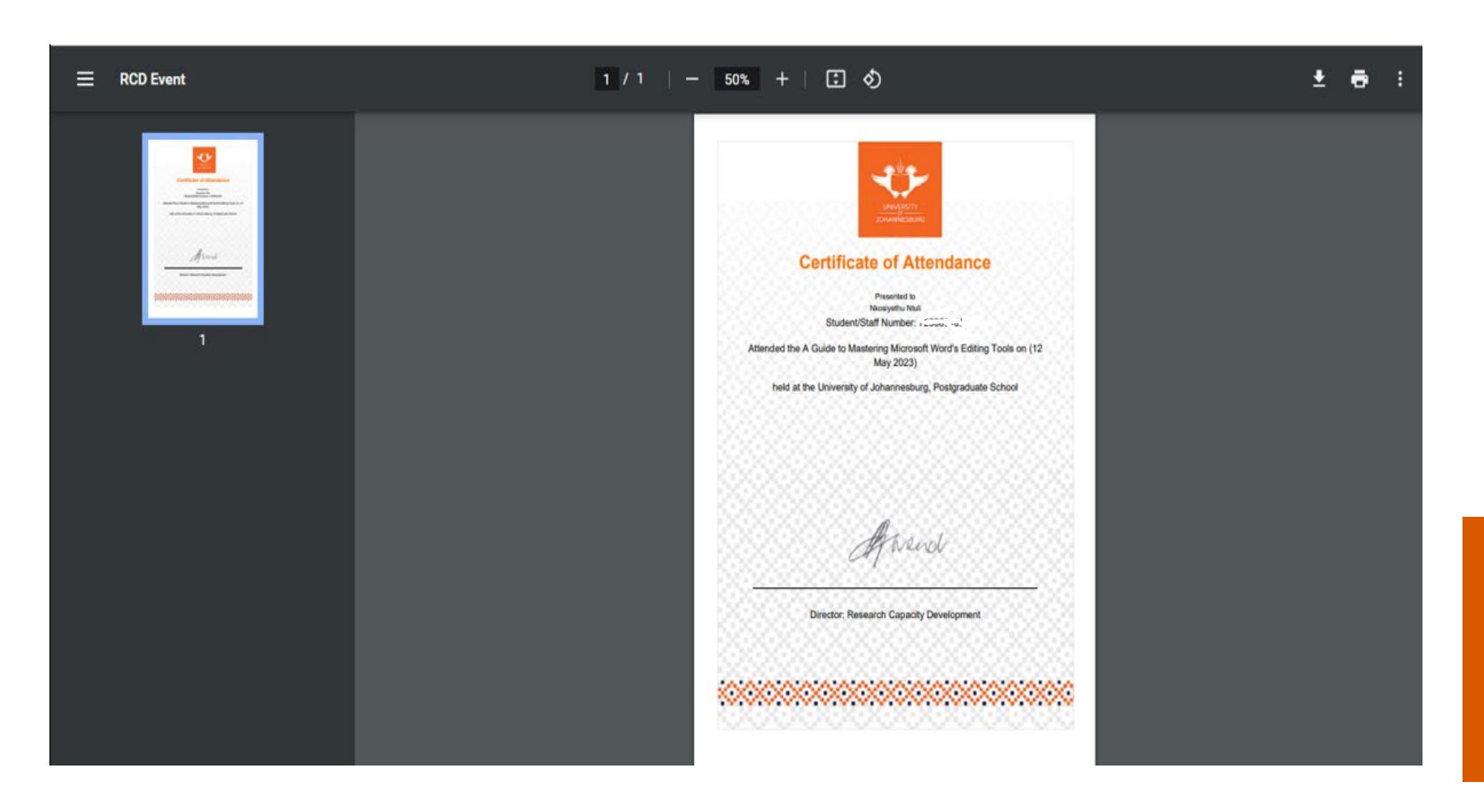

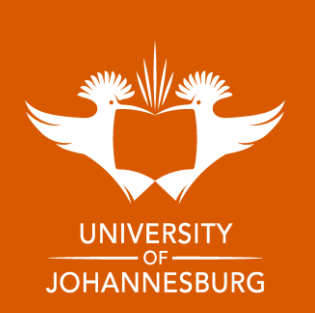